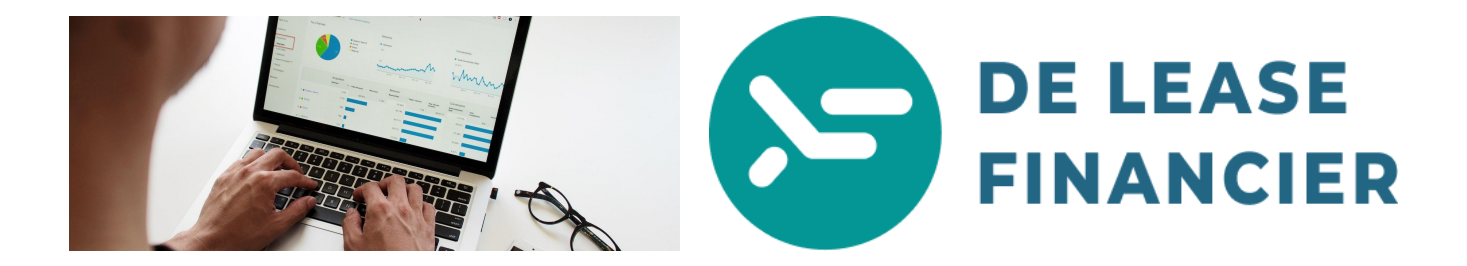

Hoe kom ik aan een kopie van mijn aangifte inkomstenbelasting?

- 1. Ga naar Mijn Belastingdienst en log in met uw DigiD. link: <u>https://mijn.belastingdienst.nl/GTService/#/inloggen</u>
- 2. Op de welkomstpagina klikt u op 'Correspondentie'. zie afbeelding hieronder:

|                 | Miji Delastingulenst | ijn Belastin    | gdienst                                                                    | van                                                                |                                                                     | • |  |
|-----------------|----------------------|-----------------|----------------------------------------------------------------------------|--------------------------------------------------------------------|---------------------------------------------------------------------|---|--|
|                 | Belastingzaken       |                 | 0                                                                          |                                                                    |                                                                     |   |  |
|                 | ö Inkomstenb         | elasting        | >                                                                          | Mijn gegevens<br>Inkomensverklaring,<br>rekeningnummer, verklaring | >                                                                   |   |  |
|                 | 👛 Schenkbelas        | ting            | <b>`</b>                                                                   | geen                                                               | geen privégebruik auto                                              |   |  |
|                 | Č Erfbelasting       |                 | >                                                                          | Een o<br>verstu                                                    | <b>espondentie</b><br>verzicht van alle digitaal<br>uurde berichten | > |  |
| R               | b                    | /               |                                                                            |                                                                    |                                                                     |   |  |
| Over Mijn Belas | tingdienst           | Direct naar     |                                                                            |                                                                    |                                                                     |   |  |
| > Contact       |                      | > Alles over uw | > Alles over uw voorlopige aanslag 🤋 > Wat heb ik nodig bij de aangifte? 🤋 |                                                                    |                                                                     |   |  |

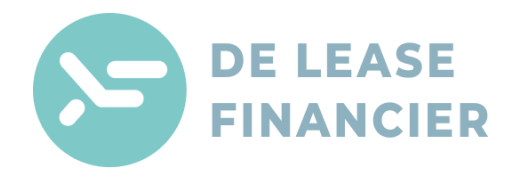

3. In het overzicht zoekt u de **aangifte** die u nodig hebt. zie afbeelding hieronder:

st Onderwerp Afzender Datum aangifte inkomstenbelasting 2021 16-12-Intermediair 40 definitieve aanslag Zorgverzekeringswet 2020 Belastingdienst (per post) 18-03 2 definitieve aanslag inkomstenbelasting 2020 Belastingdienst (per post) 38 18-03-> Niet met ons eens? definitieve aanslag inkomstenbelasting 2020 Belastingdienst (digitaal) 18-03

Let op: staat er bij afzender "Intermediair" (zoals in de afbeelding hieronder). Neem dan contact op met uw boekhouder voor de aangifte uit het gewenste jaar.

## Let op: u kunt de aangifte alleen aanklikken als u deze zelf heeft ingediend zoals in het voorbeeld hieronder:

|   | geen voorlopige aanslag Zorgverzekeringswet<br>2018 | Belastingdienst (digitaal) | 06-09-2019 |
|---|-----------------------------------------------------|----------------------------|------------|
|   | aangifte inkomstenbelasting 2018                    | Intermediair               | 14-06-2019 |
| _ | A page of the brief in key standal acting 2019      | Poloctingdianet (digitaal) | 28 02 2010 |
|   | aangifte inkomstenbelasting 2017                    | Uzelf (digitaal)           | 08-06-2018 |
| - | dennitieve aansiag inkomstenbelasung 2017           | belastingulenst (per post) | 14-00-2018 |
|   | definitieve aanslag inkomstenbelasting 2017         | Belastingdienst (digitaal) | 14-06-2018 |
|   | aangifte inkomstenbelasting 2017                    | Uzelf (digitaal)           | 27-04-2018 |
|   |                                                     |                            |            |

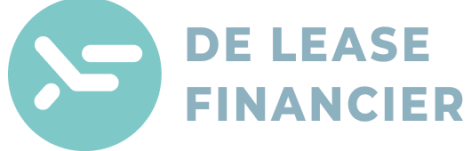

4. Klik op de link en u kunt de pdf downloaden en opslaan op uw computer óf afdrukken. zie afbeelding hieronder:

| omstenbelasting                                                                                                    | • |
|----------------------------------------------------------------------------------------------------|---|
| Opslaan en afdrukken aangifte                                                                                                    |   |
| U kunt de aangifte voor uw eigen administratie hier opslaan en afdrukken:  Aangifte inkomstenbelasting (pdf, opent in nieuw venster)  Terug |   |
|                                                                                                    |   |

5. U kunt nu de aangifte die u heeft gedownload versturen naar uw adviseur voor beoordeling bij de bank.

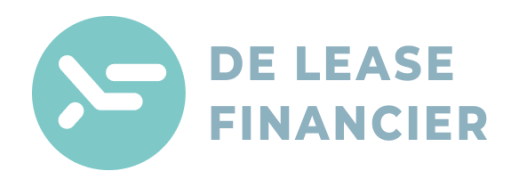